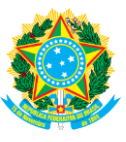

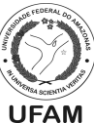

# TUTORIAL DE USO – ACESSO AO SIGEPE SERVIDOR/PENSIONISTA RECUPERAÇÃO DE SENHA

1) Não lembra qual sua senha? Acesse o <u>www.servidor.gov.br</u> e clique em *Sigepe Servidor e Pensionista\**:

| https://www.servide     | or.gov.br                       |                         |                |               |                |                                          |         |               | ☆          | <b>n</b> |  |
|-------------------------|---------------------------------|-------------------------|----------------|---------------|----------------|------------------------------------------|---------|---------------|------------|----------|--|
| SRASIL                  | Acesso à informação             |                         |                |               | Part           | icipe Sei                                | viços   | Legislação    | Canais     |          |  |
| Ir para o conteúdo 🚹    | Ir para o menu 😰 🛛 Ir para a bu | isca 🛐 Ir para o rodapé | 4              |               | A              | CESSIBILIDADI                            | ALTO    | D CONTRASTE   | MAPA DO S  | ITE      |  |
| Portal do               |                                 |                         |                |               |                |                                          |         |               |            |          |  |
| Servia                  | or                              |                         |                |               |                | le le le le le le le le le le le le le l | uscar n | o portal      | (          | 2        |  |
| GOVERNO FEDE            | RAL                             |                         |                |               |                |                                          |         |               |            |          |  |
|                         |                                 |                         |                | Gestão de     | e Pessoas   Pe | erguntas Freq                            | uentes  | Central Sipec | :   Ouvido | ria      |  |
|                         |                                 |                         |                |               |                |                                          |         |               |            |          |  |
| VOCE ESTA AQUI: PA      | GINA INICIAL                    |                         |                |               |                |                                          |         |               |            |          |  |
| CENTRAL DE<br>CONTEÚDOS | Servi                           | ços   Servidor          |                |               |                |                                          |         |               |            |          |  |
| Notícia                 | s                               |                         |                |               |                |                                          |         |               |            |          |  |
|                         |                                 |                         | 0              |               | <b>4</b> •     |                                          |         |               |            |          |  |
| Publica                 | ções                            |                         | 图              |               | אב             |                                          |         | e-Ouv         |            |          |  |
|                         |                                 | Sigepe Servidor         | Comprovante de | Sigepe mobile | Simulador o    | de SIA                                   | SS      | Ouvidoria     |            |          |  |
| Concursos               |                                 | e Pensionista           | Rendimentos    |               | Aposentado     | ria                                      |         |               |            |          |  |
| Oportunidade            | 5                               |                         |                |               |                |                                          |         |               |            | _        |  |
| Legislação              | Notíc                           | ias em Destaq           | ue             |               |                |                                          |         |               |            |          |  |
| Perguntas               |                                 |                         |                |               |                |                                          |         |               |            |          |  |

## 2) Clique em SELECIONE e escolha Esqueci minha senha:

C 🔒 https://sso.gestaodeacesso.planejamento.gov.br/cassso/login?service=https%3A%2F%2Fservidor.sigepe.planejamento.gov.br%2FSIGEPE-PortalSe... 😭 🖉 🥊 🚺

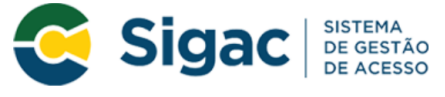

## Faça login para prosseguir para o Sigepe

| Digite o CPF sem pontuação |    | CERTIFICADO DIGITAL                                                                                           |
|----------------------------|----|----------------------------------------------------------------------------------------------------|
| Digite a senha             | OU | Se você possui certificado digital,<br>clique em uma das opções abaixo e<br>acesse através de seu código PIN. |
| Acessar +D                 |    | Certificado<br>Digital @<br>Certificado<br>em Nuvem                                                           |
| _                          |    | Precisa de Ajuda?                                                                                             |
|                            |    | ::SELECIONE::                                                                                                 |

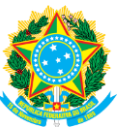

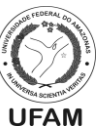

### 3) Preencha as informações pedidas e clique em *Continuar*.

C 🔒 https://gestaodeacesso.planejamento.gov.br/gerid/pages/public/acesso/principal.xhtml?action=primeiroAcesso Q 😒 💌 🖪

Primeiro Acesso - Identificação de Usuário

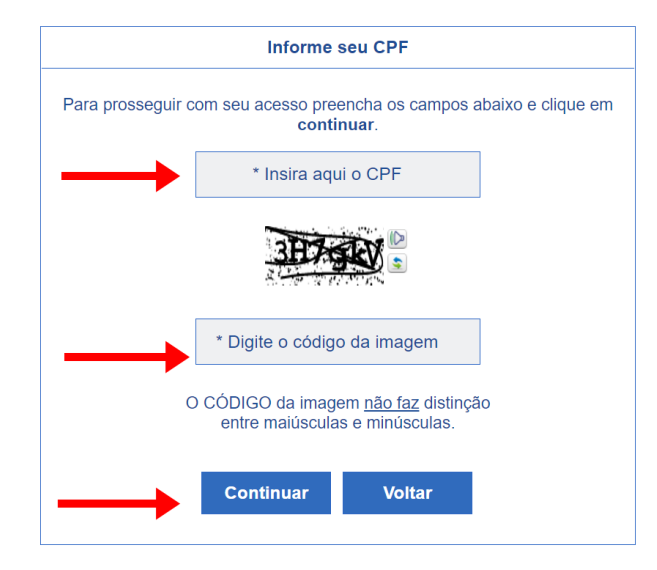

4) Após o passo anterior, será enviada mensagem com link de confirmação pro e-mail cadastrado nos assentos funcionais do SIAPE, conforme mostra imagem abaixo (caso perceba que as iniciais do e-mail sejam desconhecidas ou seja de endereço eletrônico em desuso, favor solicitar alteração através do <u>depes@ufam.edu.br</u>) \*\*:

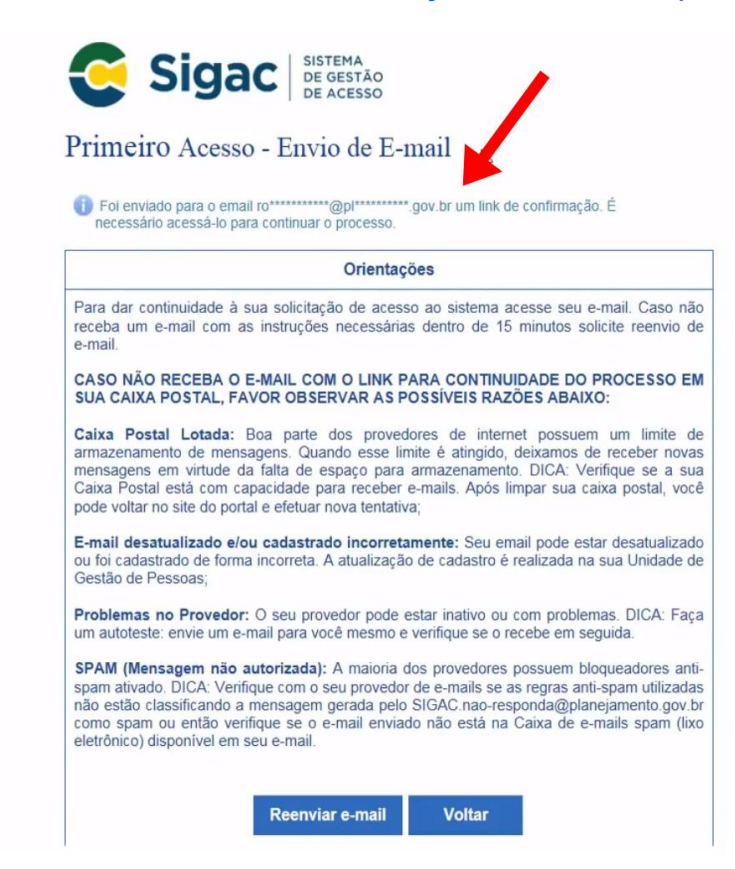

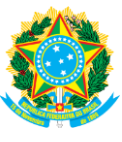

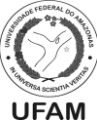

*5)* Na mensagem recebida em seu e-mail, *conforme demonstra a imagem*, clique no link para confirmação:

| Para |           | <sup>ter 28,06,/2016 11:05</sup><br>SIGAC.nao-responda@planejamento.gov.br<br>Gestão de Acesso - Solicitação de acesso.  |
|------|-----------|----------------------------------------------------------------------------------------------------|
| Prez | zado usu  | aário de CPF 885.xxx.xxx-53                                                                                              |
|      | Para d    | ar continuidade a sua solicitação de acesso, acesse o link abaixo.                                                       |
|      | Link:     | ttps://gestaodeacesso.planejamento.gov.br/gerid/pages/public/acesso/principal.xhtml?action=checkLink&id=95846&sid=64fi   |
|      | Caso n    | ão consiga acessar o link, copie o link e cole no seu navegador.                                                         |
| Ate  | nciosam   | ente,                                                                                                    |
| Cen  | tral de l | Atendimento Alô SEGEP                                                                                                    |
| Este | e é um e  | mail automático.Não é necessário respondê-lo.                                                                            |
| Esta | a mensa   | gem do Ministério do Planejamento, Orçamento e Gestão pode conter informação confidencial ou privilegiada, sendo seu sig |

### 6) Na tela que abrir, clique em Continuar.

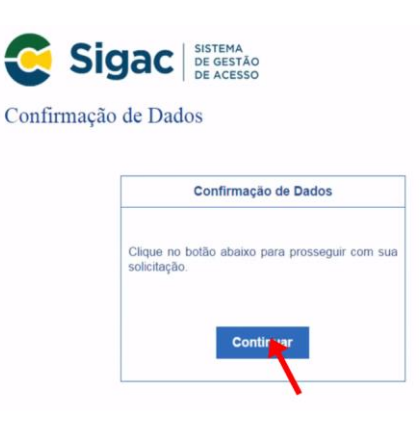

7) Preencha todas as informações que forem solicitadas no formulário. Finalizado o preenchimento, clique em *Confirmar* (caso algum dado apresente inconsistência/erro, favor solicitar alteração através do <u>depes@ufam.edu.br</u>):

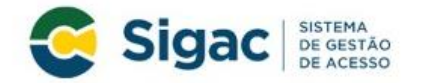

Atualizar Senha - Confirmação de dados Cadastrais

| Preencha os campos   | abaixo e clique | em confirmar. |  |
|----------------------|-----------------|---------------|--|
| * Ano do n           | ascimento:      |               |  |
| * Telefone celular ( | sem DDD):       |               |  |
|                      |                 | Constant of   |  |

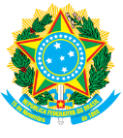

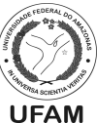

8) Na tela seguinte, coloque respostas para cada uma das perguntas selecionadas no momento da criação de seu acesso, a fim de validá-lo. Após preenchimento, clique em Confirmar.

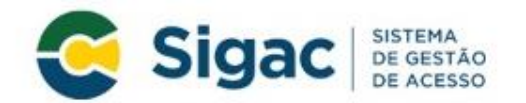

# Atualizar Senha - Validar perguntas desafio

|                                    | Perguntas e respostas desafio                                                                 |
|------------------------------------|-----------------------------------------------------------------------------------------------|
| Preencha os can<br>cadastramento e | npos abaixo com as mesmas respostas cadastradas quando realizou o sei<br>clique em confirmar. |
| Pergunta 1:                        | Se você                                                                                       |
| * Resposta 1:                      |                                                                                               |
| Pergunta 2:                        | Se você                                                                                       |
| * Resposta 2:                      |                                                                                               |
|                                    | Confirmar Cancelar                                                                            |
|                                    |                                                                                               |

9) Nesta etapa, crie uma nova senha alfanumérica (contendo letras e números) e confirme ela logo abaixo, de acordo com as orientações que o sistema apresentar. Sugere-se memorizar/gravar em local seguro. Esta senha é intransferível, de uso pessoal e exclusivo do servidor ativo/aposentado/pensionista para todos os seus acessos ao SIGEPE (Computador e Aplicativo celular). Por exemplo: autorizações de empréstimos consignados; impressão de contracheque; etc. Após criar senha, clique em Confirmar \*\*\*.

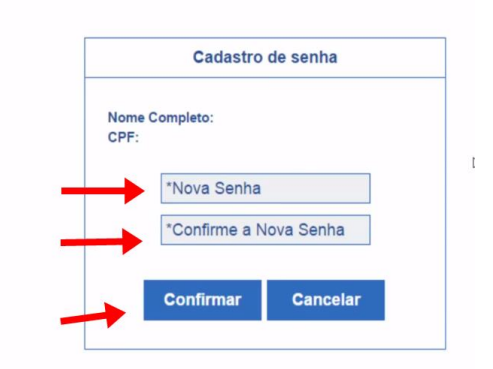

Primeiro Acesso - Cadastro de senha

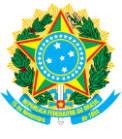

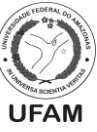

*10)* **PRONTO**! Seu acesso ao Sigepe Servidor e Pensionista está pronto para utilização. Digite seu CPF e nova senha criada para acessar:

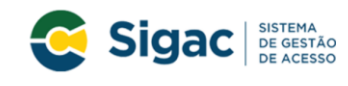

Faça login para prosseguir para o Sigepe

| Digite o CPF sem pontuação |    | CERTIFICADO DIGITAL                                                                                           |
|----------------------------|----|----------------------------------------------------------------------------------------------------|
| Digite a senha             | OU | Se você possui certificado digital,<br>clique em uma das opções abaixo e<br>acesse através de seu código PIN. |
| Acessar +)                 |    | Certificado<br>em Novem                                                                                       |
|                            |    | Precisa de Ajuda?                                                                                             |
|                            |    | ::SELECIONE::                                                                                                 |

11) Inicie seus acessos nos ícones da sua área de trabalho:

| 1                   | ¥ at ==              | ***                                     | 5                    |
|---------------------|----------------------|-----------------------------------------|----------------------|
| Último Contracheque | Dados Cadastrais     | Férias                                  | Dados Financeiros    |
| 3                   | ~                    | ~                                       |                      |
| Consignações        | Saúde do Servidor    | Previdência                             | Requerimentos Gerais |
| 162                 |                      | 8                                       |                      |
| Indenizações        | Central de Mensagens | Gerenciamento de<br>Dispositivos Móveis | Manuais              |

\* Todos estes passos devem ser feitos utilizando-se o computador. Com acesso criado, pode-se utilizar o SIGEPE mobile (iOS e Android);

\*\* Não permita que seu e-mail seja manuseado ou movimentado por terceiros e/ou estranhos. Ele é o mecanismo principal para alcançar acesso ao seu SIGEPE;

\*\*\* A PROGESP/UFAM não tem qualquer acesso ou gerência sobre a senha criada pelos servidores ativos/aposentados/pensionista. **Apenas o próprio servidor/pensionista deve deter conhecimento desta informação, prol de sua própria privacidade/segurança**. Nenhum servidor da PROGESP/UFAM está autorizado a criar e-mail ou movimentá-lo pelo servidor ativo/aposentado/pensionista.